## GUIA PARA LA SOLICITUD Y SUSCRIPCIÓN DE PLANES DE FACILIDADES DE PAGO IMPUESTOS DECLARATIVOS

(Impuestos Sobre los Ingresos Brutos, para la Salud Pública y de Sellos)

A los fines de solicitar el acogimiento al Régimen Excepcional de Facilidades de Pago establecido por Ley N° 8873, deberá utilizar para su identificación la Clave Única de Identificación Tributaria (CUIT) y la "Clave Fiscal" otorgada por la Agencia de Recaudación y Control Aduanero (ARCA), y tener constituido Domicilio Fiscal Electrónico en los términos de la RG (DGR) N° 31/17.-

Para utilizar los servicios Web de la DIRECCIÓN GENERAL DE RENTAS podrá acceder utilizando la citada clave a través de la página de ARCA con clave fiscal www.arca.gob.ar, seleccionando el servicio "Rentas Tucumán"

O bien, ingresando con Clave Fiscal desde <u>www.rentastucumán.gob.ar</u>, al link "Servicios con Clave Fiscal".

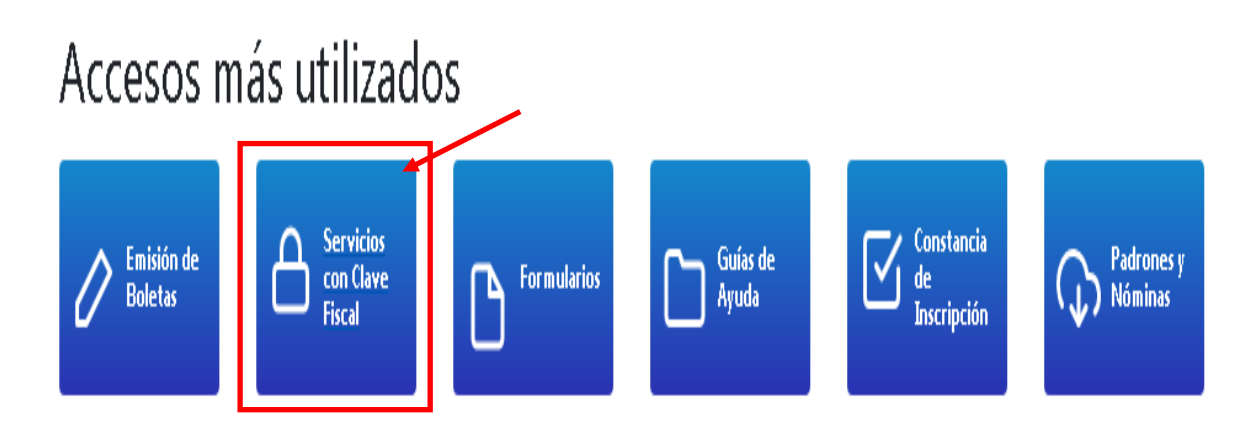

Luego de ingresar a los "Servicios con Clave Fiscal", seleccionar la opción "Trámites Web":

# **Servicios con Clave Fiscal**

Trabajando con la C.U.I.T. Nº 20-XXXXXXXX-3

Presentación de DJs generadas por Aplicativos

Presentación de DJs Web

Reimpresión Acuses de Recibo (F.601)

Reimpresión de DJs

Comprobante para el Pago (F.600)

Domicilio Fiscal Electrónico

Padrones y Nóminas

Constancias, Certificados y Consultas

Mis Recaudaciones

Impuestos Patrimoniales

Trámites Web

Dentro de opción "Trámite Web" se deberá seleccionar el botón "Nuevo Trámite"

# **Trámites Web**

|                 | Trabajando con la C.U.I.T. Nº 20-XXXXXXX-3 |                                           |  |
|-----------------|--------------------------------------------|-------------------------------------------|--|
| 🕼 Nuevo Trámite |                                            |                                           |  |
|                 |                                            | Buscar:                                   |  |
| Opciones        | Тіро                                       | It Nro. Expediente It Fecha It Generación |  |

Posteriormente, se deberá seleccionar "Solicitud Web Plan de Pago / Moratoria – Impuestos Declarativos" y hacer click en "Siguiente".

| Trámites Web                                                               |                                                    |  |  |  |
|----------------------------------------------------------------------------|----------------------------------------------------|--|--|--|
|                                                                            | Trabajando con la C.U.I.T. Nº <b>30-71726349-5</b> |  |  |  |
| Solicitud Web Régimen de Regularización de Deudas Fiscales Dcto. Nº 1243/3 | 3(ME)-2021 - Impuestos Declarativos -              |  |  |  |
| <b>X</b> Cancelar                                                          | > Siguiente                                        |  |  |  |
| 🔒 Volver al Mé                                                             | enú Principal                                      |  |  |  |

El sistema brindará información respecto a los datos a adjuntar.

|                      |                                                 | Trabajando con             |
|----------------------|-------------------------------------------------|----------------------------|
| E-ma                 | IMPORTANTE                                      |                            |
| Telet<br>Ing         | r un archivo que contenga los datos referidos a | al plan de pagos que desea |
| Obse                 | ✓ Aceptar                                       |                            |
|                      |                                                 |                            |
|                      |                                                 |                            |
| Adjuntar Archivo (.: | tip aplicativo o pdf)                           |                            |
| 🞯 Examinar.          |                                                 |                            |

A continuación, se deberá completar el formulario con los datos solicitados y adjuntar la documentación pertinente, conforme lo establecido en la RG (DGR) N° 80/20, y luego seleccionar "Iniciar Trámite".

|                                          | Trabajando con la C.U.I.T. |
|------------------------------------------|----------------------------|
| E-mail (requerido):                      |                            |
|                                          |                            |
| Teléfono (opcional):                     |                            |
|                                          |                            |
| Observación (opcional):                  |                            |
|                                          |                            |
|                                          |                            |
|                                          | a.                         |
| Adjuntar Archivo (.zip aplicativo o pdf) |                            |
| 😂 Examinar.                              |                            |
|                                          |                            |
| M Iniciar Trämte                         |                            |

Si el archivo a adjuntar es en formato "pdf", se deberá seleccionar el impuesto que corresponde al archivo que se adjunta y luego seleccionar "Iniciar Trámite".

|                                                           | Trabajando con la C.U.I.T. I |
|-----------------------------------------------------------|------------------------------|
| E-mail:                                                   |                              |
| Ingrese una dirección de correo válida                    |                              |
| Teléfono:                                                 |                              |
| Ingrese un teléfono                                       | ¢                            |
| Observación (opcional):                                   |                              |
|                                                           |                              |
|                                                           |                              |
|                                                           |                              |
|                                                           |                              |
| Adjuster Archive / via anlicative o nd0                   |                              |
| Examinar ssss.od                                          |                              |
|                                                           |                              |
| Seleccione el impuesto que corresponda al archivo adjunto |                              |
| Seleccione un item de la lista                            | ~                            |
|                                                           |                              |
| Seleccione un item de la lista                            |                              |

Solicitud Web Plan de Pago / Moratoria - Impuestos Declarativos

Una vez completado el formulario, el sistema indicará en la pantalla los datos cargados para su confirmación.

Si los datos son correctos deberá seleccionar el botón "Enviar Solicitud".

| UGUMÁN                                                                       | Economía y Producción GOBIERNO                                                                                                    |
|------------------------------------------------------------------------------|----------------------------------------------------------------------------------------------------|
|                                                                              | Fecha de Generación del Trámite Web                                                                                                    |
|                                                                              | Plan de Pago / Moratoria - Impuestos Declarativos<br>RG (DGR) Nº 80/20                                                                                                    |
| C.U.I.T.:                                                                    |                                                                                                    |
| Apellido y Nombre o Denom                                                    | ninación:                                                                                                    |
| C.U.I.T. del Presentante:                                                    |                                                                                                    |
| Datos adicionales:                                                           |                                                                                                    |
| Email:                                                                       |                                                                                                    |
|                                                                              |                                                                                                    |
| Teléfono:                                                                    |                                                                                                    |
| Teléfono:<br>Observación:                                                    |                                                                                                    |
| Teléfono:<br>Observación:<br>Impuesto:                                       |                                                                                                    |
| Teléfono:<br>Observación:<br>Impuesto:                                       | De acuerdo con lo establecido por la RG (DGR) Nº 80/20, se remite la presente solicitud                                                                                                    |
| Teléfono:<br>Observación:<br>Impuesto:<br>La presente Nota tiene             | De acuerdo con lo establecido por la RG (DGR) Nº 80/20, se remite la presente solicitud<br>el caracter de mera solicitud, y no certifica en ningún caso el cumplimiento de las obligaciones tributarias del presentante                                                                                                    |
| Teléfono:<br>Observación:<br>Impuesto:<br>La presente Nota tiene<br>Nota: to | De acuerdo con lo establecido por la RG (DGR) Nº 80/20, se remite la presente solicitud<br>el caracter de mera solicitud, y no certifica en ningún caso el cumplimiento de las obligaciones tributarias del presentante,-<br>oda solicitud generada en día u horario inhábil administrativo, se tendrá por presentada el día hábil inmediato siguiente                                  |
| Teléfono:<br>Observación:<br>Impuesto:<br>La presente Nota tiene<br>Nota: to | De acuerdo con lo establecido por la RG (DGR) Nº 80/20, se remite la presente solicitud<br>el caracter de mera solicitud, y no certifica en ningún caso el cumplimiento de las obligaciones tributarias del presentante,-<br>oda solicitud generada en dia u horario inhábil administrativo, se tendrá por presentada el dia hábil inmediato siguiente<br>X Cancelar A Envlar Solicitud |

#### Solicitud Web Plan de Pago / Moratoria - Impuestos Declarativos

El sistema indicará que el trámite se efectuó correctamente y podrá imprimir el respectivo Acuse de Recibo.

|                                   | Solicitud de Trar                                                     | nite Web                                                             |                                                    |
|-----------------------------------|-----------------------------------------------------------------------|----------------------------------------------------------------------|----------------------------------------------------|
| MÁN                               |                                                                       | Economía y                                                           | Ministerio de<br>/ Producción<br>General de Rentas |
|                                   |                                                                       | Fecha                                                                | de generación 04/06/2020,                          |
|                                   | Se realizó con éxito el alt                                           | a del Trámite Web                                                    |                                                    |
|                                   | 🖹 Imprimir Acuse d                                                    | e Recibo                                                             |                                                    |
|                                   | 🔒 Volver al Menú /                                                    | Anterior                                                             |                                                    |
| DIRECCIÓN<br>GENERAL<br>DE RENTAS | DE<br>N                                                               |                                                                      | UCUMAN                                             |
|                                   | Acuso do Posi                                                         | ha                                                                   |                                                    |
|                                   | Acuse de Reci                                                         | DO                                                                   |                                                    |
| Acusto                            | Fecha de gene                                                         | fracion:                                                             |                                                    |
| SOLICITUD DE PLAN I               | DE PAGO / MORATORIA - II                                              | PUESTOS DECLARATIV                                                   | os                                                 |
| Trámite Nº:                       |                                                                       |                                                                      |                                                    |
| C.U.I.T.:                         |                                                                       |                                                                      |                                                    |
| Apellido y Nombre o De            | nominación:                                                           |                                                                      |                                                    |
| Observación:                      |                                                                       |                                                                      |                                                    |
| Impuesto:                         |                                                                       |                                                                      |                                                    |
| El presente Acuse de R            | Recibo tiene el carácter de compr<br>en ningún caso el cumplimiento o | obante de recepción de la solid<br>de las obligaciones tributarias o | citud<br>fel                                       |
| enviada y no certifica e          | presentante.                                                          |                                                                      |                                                    |

Una vez efectuada la solicitud, la DGR procederá a liquidar el plan de facilidades de pagos y se remitirá al Domicilio Fiscal Electrónico, a los efectos de su conformación.

# **Servicios con Clave Fiscal**

| Trabajando con la C.U.I.T. Nº <b>20-XXXXXXX-3</b>                                                                                           |
|----------------------------------------------------------------------------------------------------|
| Presentación de DJs generadas por Aplicativos                                                                                               |
| Presentación de DJs Web                                                                                                    |
| Reimpresión Acuses de Recibo (F.601)                                                                                                    |
| Reimpresión de DJs                                                                                                    |
| Comprobante para el Pago (F.600)                                                                                                    |
|                                                                                                    |
| Domicilio Fiscal Electrónico                                                                                                    |
| Domicilio Fiscal Electrónico<br><b>Padrones y Nóminas</b>                                                                                   |
| Domicilio Fiscal Electrónico<br><b>Padrones y Nóminas</b><br>Constancias, Certificados y Consultas                                          |
| Domicilio Fiscal Electrónico<br>Padrones y Nóminas<br>Constancias, Certificados y Consultas<br>Mis Recaudaciones                            |
| Domicilio Fiscal Electrónico<br>Padrones y Nóminas<br>Constancias, Certificados y Consultas<br>Mis Recaudaciones<br>Impuestos Patrimoniales |

Ingresando a la Opción "Domicilio Fiscal Electrónico", se deberá seleccionar la opción "Notificaciones".

## **Domicilio Fiscal Electrónico**

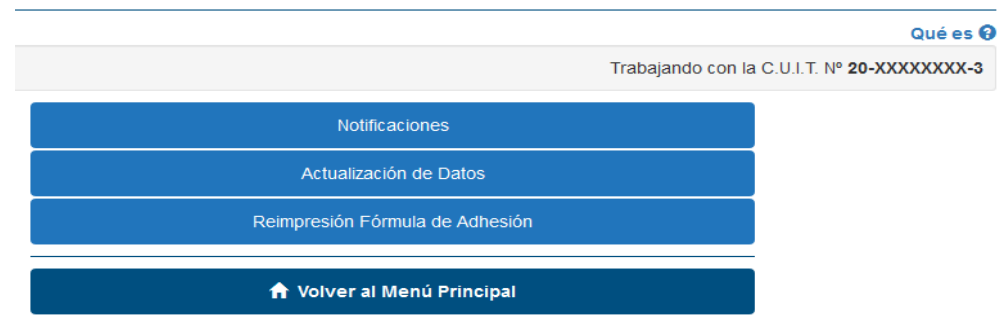

En la solapa "Notificaciones Nuevas" podrá acceder para la lectura del plan de facilidades de pago solicitado informándose el tipo y número del referido plan de facilidades de pagos, los cuales resultan necesarios para la posterior emisión de la respectiva boleta de pago.

## Domicilio Fiscal Electrónico

| cuerde | Red                                                 | Constancia de Acceso                                       | aciones Leidas           | evas Notific          | Notificaciones Nu       |
|--------|-----------------------------------------------------|------------------------------------------------------------|--------------------------|-----------------------|-------------------------|
|        | Área Emisora                                        | Asunto                                                     | Tipo y Nro.              | Fecha<br>Notificación | Fecha<br>Disponibilidad |
| Leer   | DIV. SECCION PLAN<br>PAGO Y CONTROL<br>CUMPLIMIENTO | PLAN DE PAGO /<br>MORATORIA -<br>IMPUESTOS<br>DECLARATIVOS | LIQUIDACION<br>MORATORIA | Sin<br>Notificarse    | 09/06/2020<br>11:00     |

## El sistema le brindará la siguiente información.

|              | Domicilio Fiscal Electrónico                                                                                                    |              |
|--------------|----------------------------------------------------------------------------------------------------|--------------|
|              | Trabaiando con la CILLE Nº 20-Y                                                                                                    | ччүхххх-з    |
| Notifica     | LIQUIDACION MORATORIA                                                                                                    | ×<br>uerde 🖲 |
| Fea          | Para poder emitir la <b>Boleta de Pago</b> deberá conformar la presente liquidación<br>ingresando en la solapa "Notificaciones Leídas". |              |
| 09/06<br>11: | 🗙 Cancelar 🗸 Aceptar                                                                                                    | Leer         |
|              | PATRIMONIALES                                                                                                    |              |

Para la visualización del plan de pagos correspondiente, deberá hacer click en el botón "Aceptar".

A los efectos de la conformación, se deberá ingresar en la solapa "Notificaciones Leídas".

| Domicilio Fiscal Electrónico  |                                                                           |                     |             |        |              |                  |                           |
|-------------------------------|---------------------------------------------------------------------------|---------------------|-------------|--------|--------------|------------------|---------------------------|
| Trabajando con la C.U.I.T. Nº |                                                                           |                     |             |        |              |                  |                           |
| Notificaciones Nuevas         | Notificaciones Nuevas Notificaciones Leídas Constancia de Acceso Recuerdo |                     |             |        |              |                  | Recuerde                  |
| Fecha<br>Disponibilidad       | Fecha<br>Notificación                                                     | Fecha Lectura       | Tipo y Nro. | Asunto | Área Emisora | Visible<br>hasta | Acciones                  |
| 03/06/2020 15:03              | 08/06/2020 12:46                                                          | 08/06/2020<br>12:46 |             |        |              |                  | Conformar<br>No Conformar |
|                               | ≮ Volver al Menú                                                          |                     |             |        |              |                  |                           |

| Domicilio Fiscal Electrónico |                       |                                                                                                    |        |                   |              |  |  |  |
|------------------------------|-----------------------|----------------------------------------------------------------------------------------------------|--------|-------------------|--------------|--|--|--|
|                              |                       | Tr                                                                                                  | abajar | ndo con la C.U.I. | T. Nº        |  |  |  |
| Notificaciones Nuevas        | Notificaciones        | LIQUIDACION MORATORIA ×                                                                             | 1      |                   | Recuerde (   |  |  |  |
| Fecha<br>Disponibilidad      | Fecha<br>Notificación | La conformidad de la presente liquidación implica la suscripción en los términos de la Lev Nº 8873. | ira    | Visible<br>hasta  | Acciones     |  |  |  |
| 03/06/2020 15:03             | 08/06/2020 12:        |                                                                                                    |        | 06/09/2020        | <u>. 88</u>  |  |  |  |
|                              |                       | Cancelar Conformar                                                                                  |        |                   | Conformar    |  |  |  |
|                              |                       |                                                                                                    |        |                   | No Conformar |  |  |  |
|                              |                       | Volver al Menú                                                                                      |        |                   |              |  |  |  |
|                              |                       |                                                                                                    |        |                   |              |  |  |  |

## **Domicilio Fiscal Electrónico**

| Trabajando con la C.                                                            |  |  |  |  |  |
|---------------------------------------------------------------------------------|--|--|--|--|--|
| Detalle de la confirmación de la Notificación                                   |  |  |  |  |  |
| Se realizó la conformación, puede imprimir la boleta haciendo click <b>aquí</b> |  |  |  |  |  |
| ✓ Volver                                                                        |  |  |  |  |  |

Una vez conformado el plan de facilidades de pago, se deberá ingresar, a los efectos de la emisión de la boleta de pago correspondiente, al sitio web de este Organismo (www.rentastucuman.gob.ar), en el link "Planes de Facilidades de pago" disponible en la Opción "Emisión de formularios de pago" para su respectiva impresión, debiendo consignar "Tipo Plan Pago" y "Número Plan Pago" los cuales que fueron informados al conformar el plan de facilidades de pago solicitado.

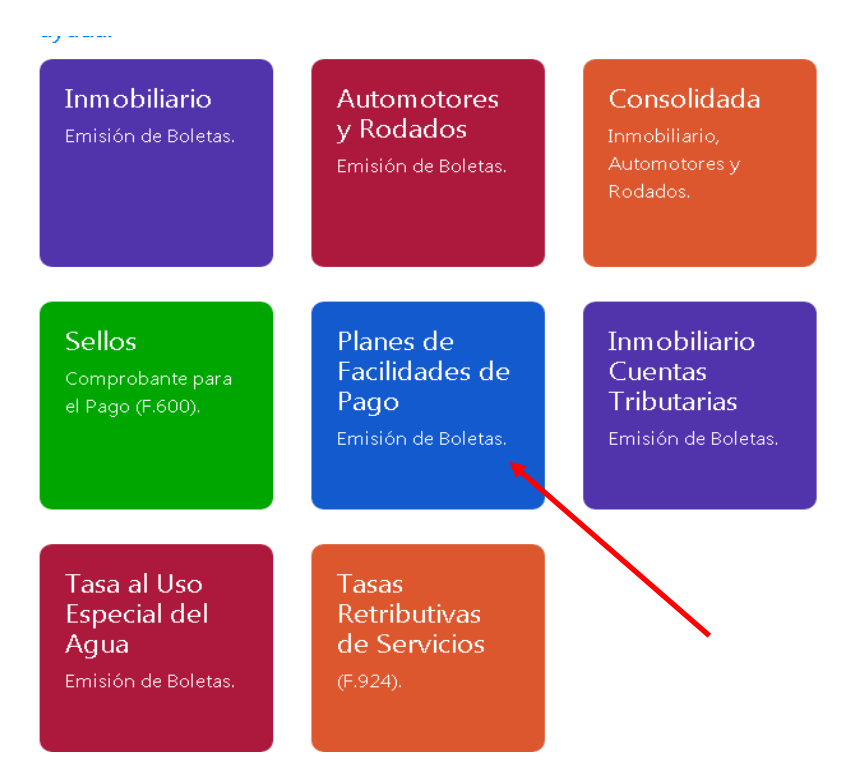

# Planes de Facilidades de Pagos

| Tipo Plan Pago:         |                         |
|-------------------------|-------------------------|
| Número Plan Pago:       |                         |
| Fecha de Actualización: |                         |
| Código de Validación:   |                         |
|                         | 2 5 8 2 Recargar        |
|                         | 🛛 Limpiar 🛛 🏦 Consultar |